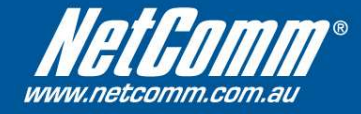

## NetComm NB6 / NB6W / NB6Plus4W Firmware Upgrade Instructions

- Using your web browser (Internet Explorer, Mozilla Firefox, etc.), enter the IP address of your NetComm router into the Address Bar. The default address is <u>http://192.168.1.1</u>.
- 2. Log on using your administrative user name and password. The default is **admin** and **admin**.
- 3. Click on **Management** at the top, and then **Update Firmware** on the left.

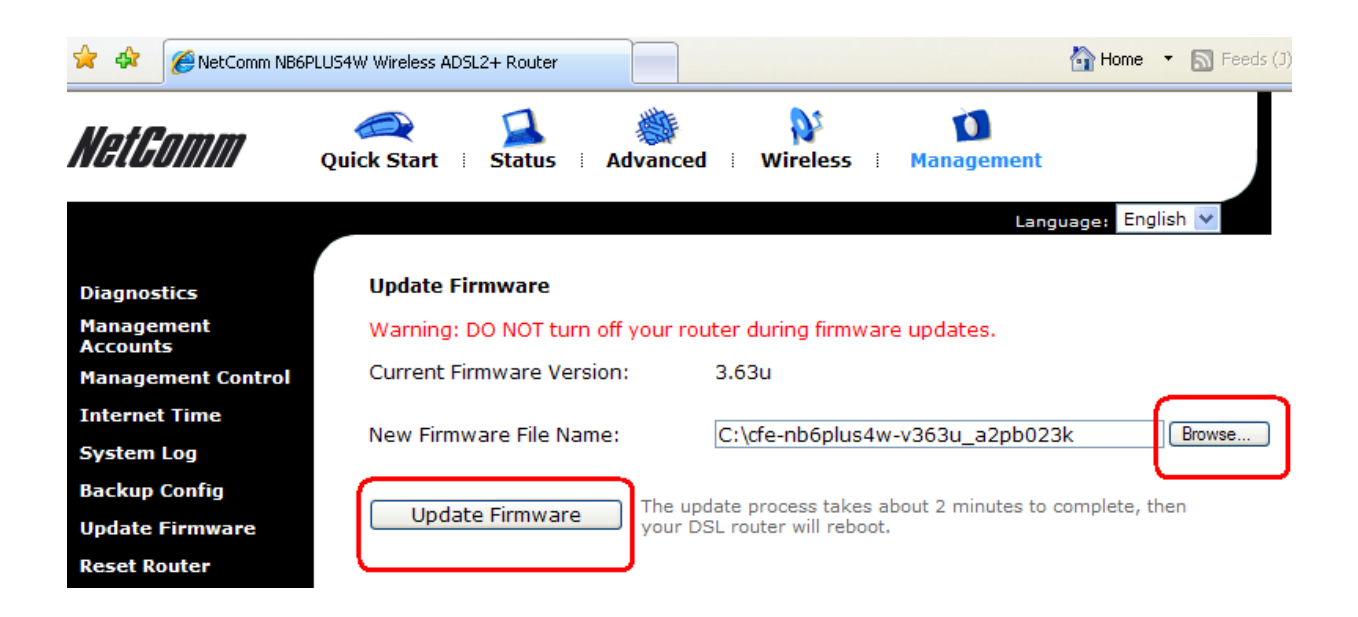

- 4. Use the **Browse** button to locate the firmware image file.
- After selecting the firmware image file, click Update Firmware, and wait for the process to complete. The process may take approximately 1-2 minutes, after which, the modem will reboot.